## ???????VAT??

[??ID??: 815 | ??: ??: 5/5 , ? 1 ???? | ????: Wed, Jul 14, 2021 11:03 AM

???????VAT??

- 1. ??????VAT??
- 2. ?????????????VAT??
- 3. ??Excel/CSV?????????????????VAT??

## 

## 1. ???????VAT??

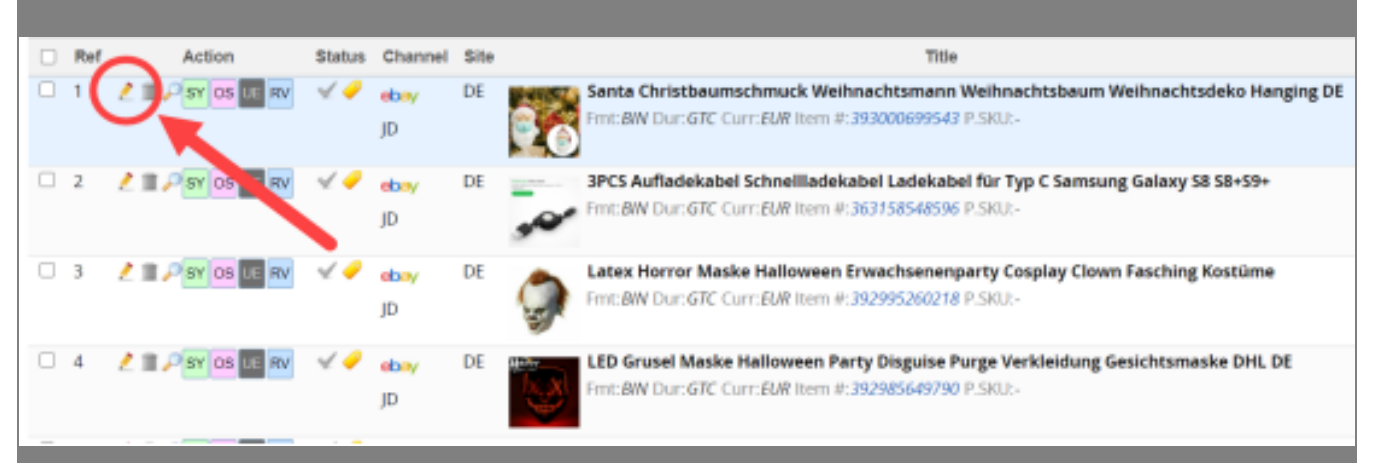

|                                              | 登基本資料                                 | 及價錢                                                                               | 重及條款                                                       | 產品描述                                                |
|----------------------------------------------|---------------------------------------|-----------------------------------------------------------------------------------|------------------------------------------------------------|-----------------------------------------------------|
| 狀態                                           | -                                     |                                                                                   |                                                            |                                                     |
| 產品SKU <sup>★</sup>                           | V 2                                   | 每批                                                                                | 北件數 <mark>*</mark>                                         | 1                                                   |
| 接受最好報<br>債<br>貨幣 <sup>★</sup> ★              | United States Dollar                  | 由於英國和歐盟關於增值<br>家需要在某些刊登内設置<br>可參考<br>https://exportnews.ebay                      | 稅規定將於2021年<br>VAT 稅率。有關eb<br><u>y.com.hk/Home/u</u>        | 發生變更,直<br>Day的相關規定<br>L <mark>IPDdates/475</mark> 。 |
| 需即時付款<br>eBay付款政                             | Yes                                   | 若果賣家對所需VAT 稅率<br><u>https://www.gov.uk/guio</u><br><u>different-goods-and-ser</u> | 有疑問,可參考<br><u>Jance/rates-of-va</u><br><u>vices</u> 及諮詢専業移 | ;(<br><u>t-on-</u><br>·務顧問意見。                       |
| wat稅率(%)                                     | 20                                    | 0                                                                                 |                                                            | 例如: 20%, 請輸入"20"                                    |
| 2. 22222222<br>a) 2222222<br>b) 2222222<br>2 | 2 2 2 2 2 2 2 2 2 2 2 2 2 2 2 2 2 2 2 |                                                                                   |                                                            |                                                     |
| ☑ 8                                          | <u>11 3</u> 🖊 🏛                       | <i>,</i> ⊃                                                                        |                                                            |                                                     |
| 批量動作<br>應用範圍                                 | 修改<br>「算出 Exce<br>只包括已選刊登 ❤           | 1 批量同步                                                                            |                                                            |                                                     |
| c) 222222                                    | 2VAT222%22                            |                                                                                   |                                                            |                                                     |

|                                                | 批量修改選項                                  |    |
|------------------------------------------------|-----------------------------------------|----|
| 修改欄位                                           |                                         | ~  |
| 更新及同步                                          |                                         | •  |
|                                                |                                         | j. |
| (                                              | VAT稅率(%)                                | Т  |
| 22222VAT2222222                                |                                         |    |
|                                                | 批                                       |    |
| 修改欄位                                           | VAT稅率(%)                                | ~  |
| 修改類型                                           | 更新                                      | ~  |
| 新的值                                            | 20                                      |    |
| 更新及同步                                          | 更新取消                                    |    |
| ]Excel/CSV???????????????????????????????????? | 22222222VAT22<br>222222222VAT2222222222 |    |
|                                                |                                         |    |

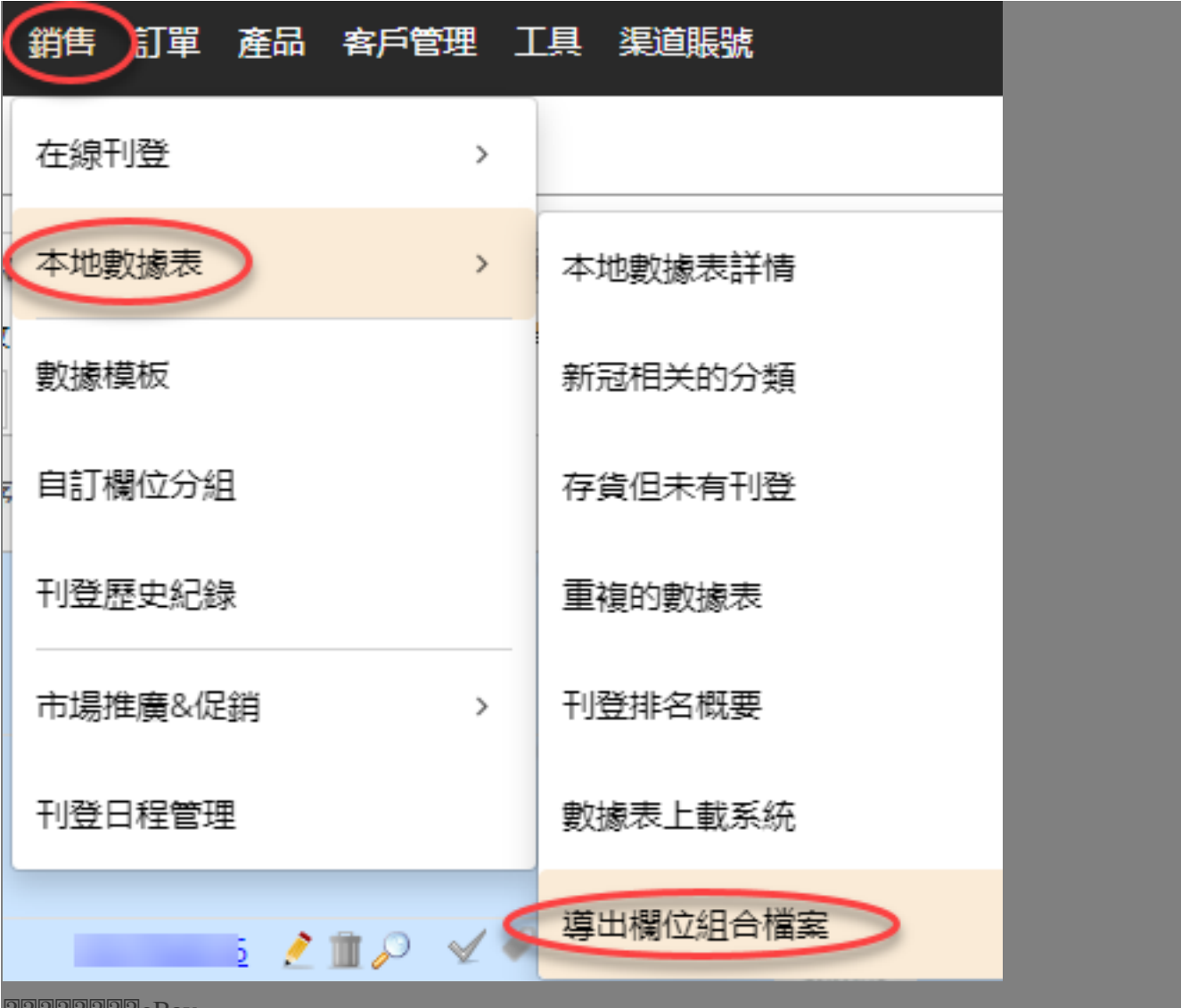

????????eBay

|                                         |                  |             | 新増導出欄位組合檔 |
|-----------------------------------------|------------------|-------------|-----------|
|                                         | 渠道帳戶類型           |             |           |
| ebay                                    |                  | 🛤 Drop Ship |           |
| wish                                    | -                |             |           |
| 222222222222222222222222222222222222222 | 222222222222"VAT | _v1"        |           |
|                                         |                  |             |           |
|                                         |                  |             |           |
|                                         |                  |             |           |

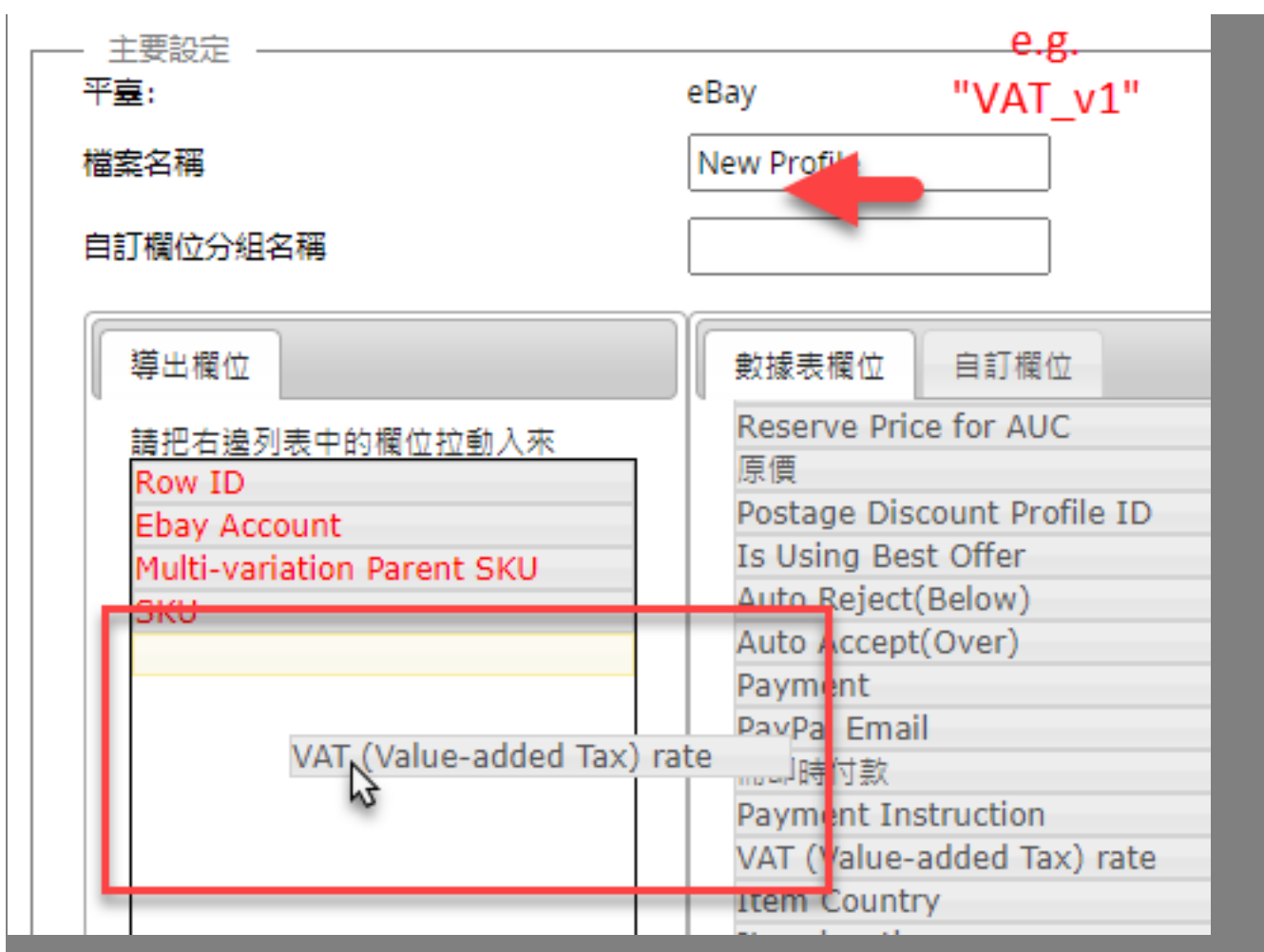

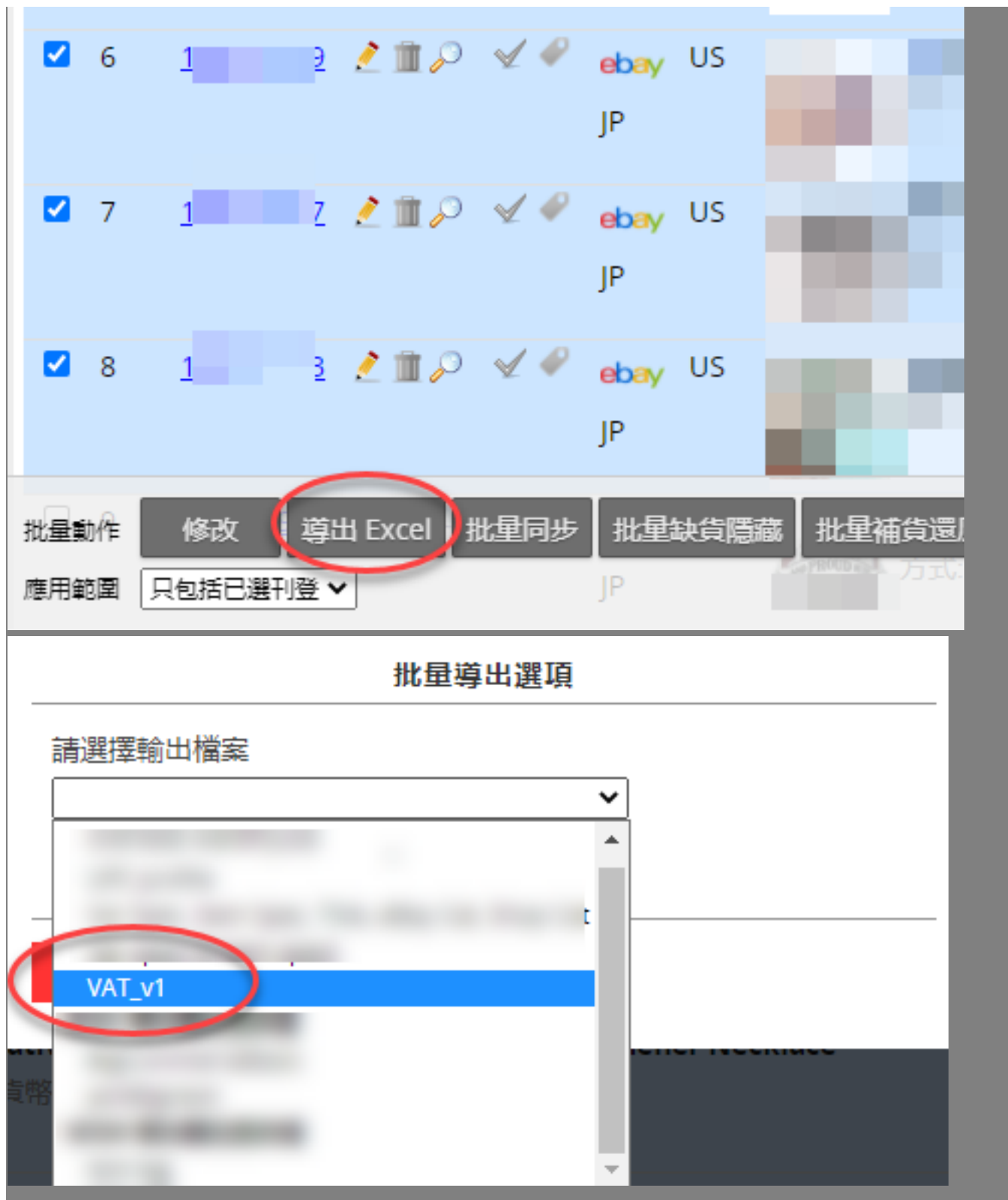

?excel?????VAT?????

| ł  | A         | В       | c           | D           | -           | F         |
|----|-----------|---------|-------------|-------------|-------------|-----------|
|    |           | Sales   |             |             |             |           |
|    | Row ID    | channel | P.SKU       | SKU         | VAT rate of | sheet_EOF |
|    | 138662249 | JD      | HG038@myx   | HG038@myx   | 20          | 0         |
|    | 141205420 | JD      | FS003GN@MYX | FS003GN@MYX | 10          | 0         |
|    | 141208885 | JD      | FS003RD@MYX | FS003RD@MYX | 20          | 0         |
|    | 144554586 | JD      | HG038@myx   | HG038@myx   | 20          | 0         |
| •  | 144577107 | JD      | 3CMA068@myx | 3CMA068@myx | 10          | 0         |
|    | 146465726 | JD      | CC0113D@myx | CC0113D@myx | 10          | 0         |
|    |           |         |             |             |             |           |
| ы. |           |         |             |             |             |           |

| 銷售 訂單 產品 | 1 客戶管理 | 工具 渠道賬號  |
|----------|--------|----------|
| 在線刊登     | >      |          |
| 本地數據表    | >      | 本地數據表詳情  |
| 數據模板     |        | 新冠相关的分類  |
| 自訂欄位分組   |        | 存貨但未有刊登  |
| 刊登歷史紀錄   |        | 重複的數據表   |
| 市場推廣&促銷  | >      | 刊登排名概要   |
| 刊登日程管理   | (      | 數據表上載系統  |
| _        |        | 導出欄位組合檔案 |

\*\*\*Fin\*\*\*

//

222 : Holistic Tech - Wed, Nov 18, 2020 5:22 PM. 2222 2708 2

**?**[**?**]**URL:** https://www.soldeazy.com/support/article.php?id=815